# 闵行区企业服务平台 用户操作常见问题汇总

# 技术支持: 13816070542 (刘工)

(电话受理时间:早上9点-11点,下午13点-17点)

# 目录

| <i>—</i> `, | 登录问题 | 3  |
|-------------|------|----|
| <u> </u>    | 账号问题 | 9  |
| 三、          | 项目问题 | 12 |
| 四、          | 表单问题 | 14 |

一、登录问题

### 1. 企业法人一证通登录和子账号登录有什么区别?

相同点:子账号是企业法人的代理账号,主要用于没有法人一证通也需要登录系统申报项目的场景,所以申请的项目范围和企业法人申请的项目范围相同。

不同点:企业法人账号可以维护企业基本信息和开通子账号。

### 2. 输入法人一证通密码后,直接返回到系统登录页面?

请发短信给13816070542,短信内容格式:[申请入库]公司全名。

### 3. 输入法人一证通密码后,点击"登录"按钮没有反应?

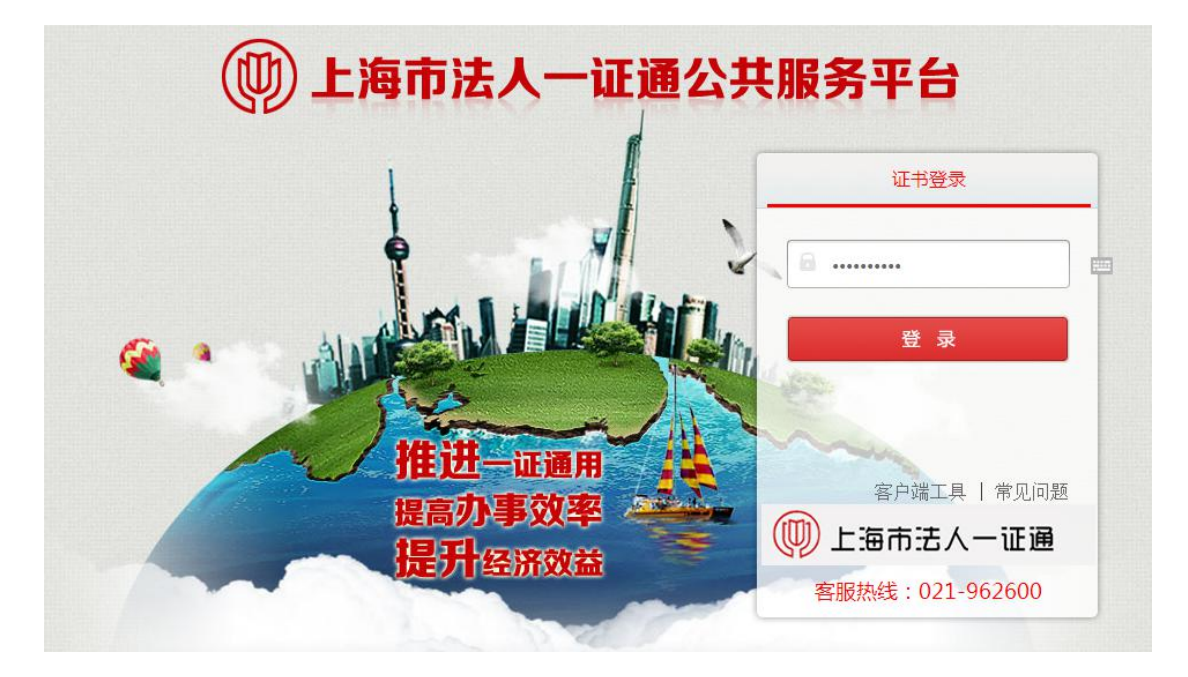

#### 解决办法:

1) 请至如下链接重新下载安装协卡助手:

https://www.962600.com/resources/tools

- 2) 不要使用 360 浏览器, 推荐 IE10+和 chrome。
- 3) 在桌面"协卡助手"图标上,右键单击,选择使用【以管理员身份运行】模式打开, 如下图:

|         | 打开(0)                         |   |
|---------|-------------------------------|---|
| 46      | SkyDrive Pro(S)               | • |
|         | 兼容性疑难解答(Y)                    |   |
|         | 打开文件位置(I)                     |   |
| 8       | 通过QQ发送到                       | • |
| Ø 395   | 以管理员身份运行(A)                   |   |
| 2       | Scan selected files with vira |   |
| 0       | OrganiZen                     | • |
| Sec. 19 | 添加到压缩文件(A)                    |   |
|         | 添加到 "UniClient.rar"(T)        |   |
|         | 压缩并 E-mail                    |   |
| e 🖉 🗿   | 压缩到 "UniClient.rar" 并 E-mail  |   |
| 6       | 上传到百度网盘                       |   |

4) 在"IE浏览器"图标上,右键单击,选择使用【以管理员身份运行】模式打开,如下图:

|                      | 打开(0)                         |   |
|----------------------|-------------------------------|---|
| 6                    | SkyDrive Pro(S)               | • |
| 6                    | 打开文件位置(I)                     |   |
| 8                    | 通过QQ发送到                       | • |
| Internet<br>Exclorer | 以管理员身份运行(A) 🛌                 |   |
| 2                    | Scan selected files with sira |   |
| 0                    | OrganiZen                     | • |
| <b>1</b>             | 添加到压缩文件(A)                    |   |
|                      | 添加到 "iexplore.rar"(T)         |   |
| - B                  | 压缩并 E-mail                    |   |
| <b>1</b>             | 压缩到 "iexplore.rar" 并 E-mail   |   |
| •                    | 上传到百度网盘                       |   |
|                      | 锁定到任务栏(K)                     |   |

5) "IE 浏览器",选择【Internet 选项】,如下图:

|    |                         | 🕆 🛧 🚳  |
|----|-------------------------|--------|
|    | 打印(P)                   | +      |
| Q  | 文件(F)                   | •      |
|    | 缩放(Z) (100%)            | •      |
|    | 安全(S)                   | +      |
|    | 将网站添加到"开始"菜单(M)         |        |
|    | 查看下载(N)                 | Ctrl+J |
|    | 管理加载项(M)                |        |
| L  | F12 开发人员工具(L)           |        |
| 诸喜 | 转到已固定的网站(G)             |        |
|    | 兼容性视图设置(B)              |        |
|    | 报告网站问题(R)               |        |
|    | Internet 选项(O)          |        |
| 天猫 | 关于 Internet Explorer(A) |        |

6) 依次点击: 安全->受信任的站点->站点, 如下图:

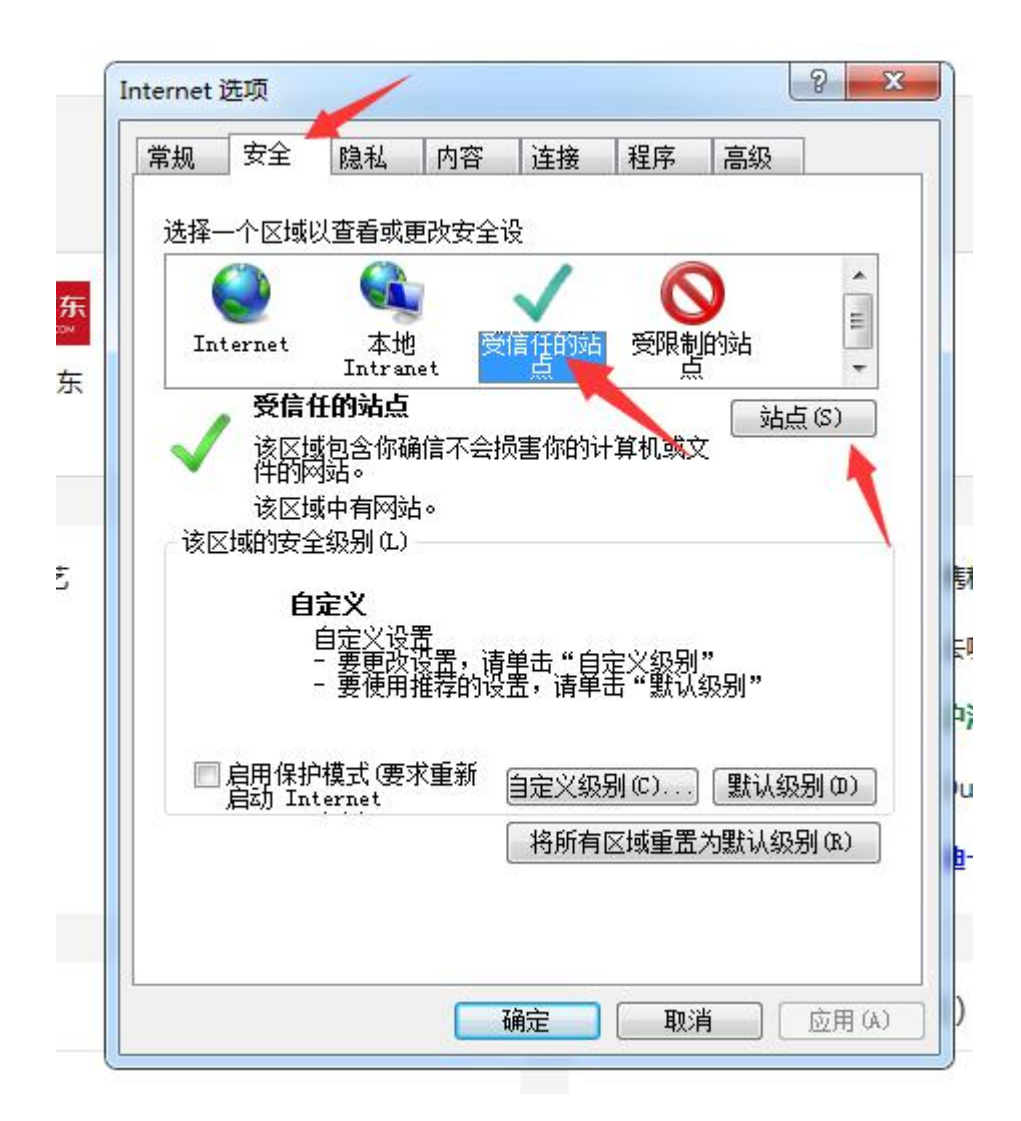

- 7) 将以下地址添加到列表里。
  - <u>\*.shmh.gov.cn</u>
  - <u>202.96.220.147</u>
  - <u>962600.sheca.com</u>

| 受信任的站点                                                                 | <b></b>    |
|------------------------------------------------------------------------|------------|
| ✓ 可以添加和删除该区域的网站。该区均<br>用区域的安全设置。                                       | 或中的所有网站都使  |
| 将该网站添加到区域 @):                                                          | 添加(4)      |
| 网站 (W):<br>*. shmh. gov. cn<br>202. 96. 220. 147<br>962600. sheca. com | 删除 (2)     |
| □ 对该区域中的所有站点要求服务器验证 0.t                                                | tps:)(2)   |
|                                                                        | 〔 关闭 (C) 〕 |

### 4. 输入法人一证通密码后,点击"登录"按钮报错?

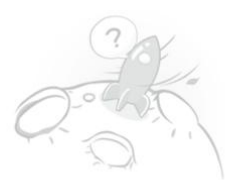

抱歉,您想访问的页面出错了哦!

可能的原因:系统错误,请联系管理员 异常详细:未将对象引用设置到对象的实例。 别担心,你可以继续浏览: 返回首页

解决办法:

1) 打开"协卡助手",依次点击【证书管理】->【RSA】,如下图:

|       | Sî ca      | [] 证书信息 []。证书服务 []。驱动检查                    | ◎ Ξ − × <del>‡</del><br>×! |
|-------|------------|--------------------------------------------|----------------------------|
|       | 正书管理       |                                            | د.<br>6_<br>xt             |
|       | 00<br>应用导航 | 有效期起始时间:2018年05月09日<br>有效期结束时间:2020年05月09日 | 1.                         |
|       | 名.<br>客服中心 |                                            | 重<br>tx<br>务               |
| ગો    | Q<br>信用直询  |                                            | xks<br>קר<br>איג           |
| ••••  | 移动服务       |                                            |                            |
| A DEC | 大家签        |                                            |                            |
|       | 企<br>金融服务  |                                            |                            |

#### 2) 检查是否有统一社会信用代码,如下图:

| 能证UKEY  | ● 倉倉签名证书   |                              |
|---------|------------|------------------------------|
| ) 静改口令  | 用于数字签名、保证( | BB传输的完整性、发送者的身份认证,防止交易中的抵赖发生 |
| ② 电子签章  | 域          | 值                            |
| iA .    | 基本理制       |                              |
| 1 签名证书  | 社会保险号      |                              |
| 12 加密证书 | 工廠注册号      |                              |
| 5 查看证书链 | 由印机构代码     |                              |
| M2 •    | RE         |                              |
|         | 住房公积金账号    |                              |
|         | 通用实体唯一标识导  |                              |
|         | 证书类别标识     |                              |
|         | 统一社会信用代码   | 91310000631291289X           |
|         |            | 91310000631291289X           |

3) 如果没有,则点击如下链接的内容,先去闵行区证照中心办理证书更新业务。

https://www.962600.com/help/article/c80b06a3d0a84e299df72fcbe4ceadee

## 5. 企业法人一证通首次登录系统后,第一步应该做什 么?

应该首先维护企业基本信息,如下:

检查单位名称是否显示正确。

检查银行信息是否填写正确。

|           |                       |   |             |     |              |                 |       | 8 |
|-----------|-----------------------|---|-------------|-----|--------------|-----------------|-------|---|
| 基本信息      |                       |   |             |     |              |                 |       |   |
| *统一社会信用代码 |                       |   | *单位         | 名称  | 后台测试公司       |                 |       |   |
| *注册所在镇街道  | 古美街道                  | v | *注册:        | 地址  | 中国(上海)自      | 由贸易试验区郭守敬新      | 寄498号 |   |
| *通讯地址     | 上海市闵行区元江路5500号第1幢105室 |   | <b>*</b> 联系 | 电话  | 13816070542  |                 |       |   |
| *由6編      | 201111                |   | *电子         | 邮件  | 11@163.com   |                 |       |   |
| *法人代表     | 张三                    |   | *法人代        | 表手机 | 13816070543  |                 |       |   |
| *法人代表电话   | 13816070542           |   | *法人代        | 表邮箱 | 11@163.com   |                 |       |   |
| 银行信息      |                       |   |             |     |              |                 |       |   |
| *银行账户名    | 后台测试公司                |   | *银行         | 账号  | 111111111111 | 111111111111111 |       |   |
| *开户银行     | 中国米大银行闭行公行            |   | *(7)        | RI  | 山国※十銀行       |                 |       | T |

### 6. 登录成功后,公司名称是变更前的?

请发短信给13816070542,短信内容格式:[申请更名]公司原名称+公司新名称。

### 二、账号问题

### 1. 如何给企业开通子账号?

- 1) 请先使用法人一证通登录。
- 2) 点击"用户信息管理"。

|                  | 14         |             |        |      | 1              |      |   |
|------------------|------------|-------------|--------|------|----------------|------|---|
| <b>正</b><br>项目管理 | ●<br>●报新项目 | 2<br>用户信息管理 | 日本信息管理 | 政策咨询 | 2000<br>常见问题解答 | 课题审核 |   |
|                  | 查询条        | ( <b>#</b>  |        |      |                |      |   |
|                  |            |             |        |      |                |      |   |
|                  |            |             | 申请日期:  |      |                |      |   |
|                  | Ŧ          |             | 政策条款:  |      | 全部             |      | ٣ |
|                  | Q査询        | 重置り         |        |      |                |      |   |
| 政策               | 条款         |             | 申请人    | 申请   | 日期             | 操作   |   |
|                  | 暂无数        | 据.          |        |      |                |      |   |

3) 点击"新增"按钮。

| 5 | 闵   | 行区企业        | 业服务平台       | した。<br>项目管理 | ◎<br>申报新项目 | 2<br>用户信息管理 | 企业信息管理 | 政策咨询          | 常见问题解答 | に<br>課題审核 |      |
|---|-----|-------------|-------------|-------------|------------|-------------|--------|---------------|--------|-----------|------|
|   | 用户列 | 表           |             |             |            |             |        |               |        |           | + 新道 |
|   |     | 手机号:        |             |             |            | 姓名:         |        |               |        |           |      |
|   |     |             |             |             | Q 查询       | で豊重         |        |               |        |           |      |
|   | 序号  | 手机号         | 姓名          |             |            | 是否停用        |        | 创建时间          |        |           | 操作   |
|   | 1   | 1000        | xzy         |             |            | 启用          |        | 2017/6/27 11: | 26:59  |           | 修改   |
|   | 2   |             | liuxiangnan |             |            | 启用          |        | 2017/11/1 16: | 53:21  |           | 修改   |
|   | 3   | 13585716311 | pjy         |             |            | 启用          |        | 2017/11/13 10 | :25:36 |           | 修改   |

#### 4) 输入手机号、密码、姓名。

\* Martin

| 机增用户  |           |   |
|-------|-----------|---|
| 手机号:  |           | * |
| 密码:   |           | * |
| 姓名:   |           | * |
| 是否停用: | ● 雇用 ◎ 停用 |   |
|       | 医尿道       |   |

5) 点"注销"按钮,退出系统。

| 欢迎单位:  | 下午好修改密码注销 |      |            |            |
|--------|-----------|------|------------|------------|
| 🔽 闵行区企 | ≧业服务平台    | 项目管理 | ⇒<br>●报新项目 | 2<br>用户信息管 |
| 用户列表   |           |      |            |            |
| 手机号:   |           |      |            | 姓名         |

6) 输入手机号码和密码,点击"登录"按钮。

| 为保证您的正常使用,请阅读以下说明:                                    | 欢迎使用闵行区企业服务平台! | 个人注册 |
|-------------------------------------------------------|----------------|------|
| 如果法人一证通无法正常登录系统,请卜戴帮助又档如无法上传附件,请点击此处下载并安装 Adobe Flash | 请输入用户名         |      |
| Player                                                | 请输入密码          |      |
| an Est                                                | 请输入验证码         | 5126 |

### 2. 子账号登录的密码忘记了,如何才能找回来?

请用企业法人一证通登录系统,进入"用户信息管理",找到子账号,点击"修改"按钮。

| 闵   | 行区企い | 业服务平台   |      |       |      |           |            |        |      |       |
|-----|------|---------|------|-------|------|-----------|------------|--------|------|-------|
|     |      |         | 州日居理 | 甲板新坝目 |      | 12121ade# | <b>以</b> 束 | 常见问题解合 | 保迦中核 | 1     |
| 用户列 | 表    |         |      |       |      |           |            |        |      | + 新培  |
|     | 手机号: |         |      |       | 姓名:  |           |            |        |      |       |
|     |      |         |      | Q壷询   | で置重  |           |            |        |      |       |
| 序号  | 手机曼  | 244     | z    |       | 暴否停用 |           | 创建时间       |        |      | 爆作    |
| 1   |      | xz      | ý    |       | 启用   |           |            |        |      | 修改    |
| 2   |      | liuxian | anan |       | 白田   |           |            |        |      | Maair |

输入新的密码后,点击"保存"按钮。

| 编辑用户              |     |           |   |
|-------------------|-----|-----------|---|
| 手机号:              |     |           | * |
| 密码(非空即为修改密<br>码): |     | 1         | * |
| 姓名:               | xzy |           | * |
| 是否停用:             |     | ● 處用 ◎ 停用 |   |
|                   |     | この変       |   |

### 3. 子账号的密码如何修改?

点击"修改密码"按钮。

| 闵行 | 区企业服务   | 务平台 | 项目管理 | ◎<br>申报新项目 | 企业信息管理 | 政策咨询  | 常见问题解答 |    |  |  |   |
|----|---------|-----|------|------------|--------|-------|--------|----|--|--|---|
|    |         |     |      | 查询条        | 件      |       |        |    |  |  |   |
|    | 统一事项编码: |     |      |            |        |       |        |    |  |  |   |
|    | 申请人:    |     |      |            | 1      | 申请日期: |        |    |  |  |   |
|    | 政策类型:   | 全部  |      | *          | 1      | 政策条款: |        | 全部 |  |  | ٣ |

输入原密码和新密码,保存。

| 原密码:              |                                          |
|-------------------|------------------------------------------|
| 新密码:              | <u>11111</u>                             |
| 确认密码:             |                                          |
|                   |                                          |
| 注: 1.密码由<br>2.修改图 | 18到16位字符组成,必须包含数字、字母、特殊字符!<br>图码后需要重新登录! |

### 三、项目问题

### 1. "个人注册"的账号找不到项目?

表示以自然人身份进行注册的用户,个人用户注册后,在登录系统以后,只能申请 国内和国外知识产权的项目,不能以企业的身份进行项目申报。

### 2. 为什么登录后,没有找到我要申请的项目?

请检查您的账号是否是自己个人注册的。

### 3. 为什么子账号申请的项目,企业法人看不到?

目前子账号和企业法人账号都只能查看自己申请的项目。

### 4. 如何找到我要申请的项目?

点击"申报新项目",选择要申报的项目类型。

修改家园 注销

下午杯

| 🔽 闵行区企业服务平台 | 项目管理 | ●服新项目          | 2<br>用户信息管理 | 企业信息管理 | 政策咨询   | 常见问题解答 | 課题审核 |  |
|-------------|------|----------------|-------------|--------|--------|--------|------|--|
| 申报新项目       |      |                |             |        |        |        |      |  |
| 防疫科技専項政策    | Ā    | 5能降耗政策         | t           |        | 文創戰体政策 |        |      |  |
| 上市政策        |      | 日本<br>予业发展引导资金 | ipž.        |        | 科技政策   |        |      |  |

### 5. 如何查看我已经申请的项目?

点击"项目管理",即可。

| 闵行区 | 企业服务            | F台 | 项目管理      | ◎<br>申报新项目 | 企业信息管理 | 政策咨询 | 日<br>常见问题解答 |      |  |   |
|-----|-----------------|----|-----------|------------|--------|------|-------------|------|--|---|
|     |                 |    |           | 查询条(       | +      |      |             |      |  |   |
|     | 统一事项编码:         |    |           |            |        |      |             |      |  |   |
|     | 申请人:            |    |           |            | 申请日期:  |      |             |      |  |   |
|     | 政策类型:           | 全部 | v 政策条款:全部 |            |        |      |             |      |  | ٣ |
|     |                 |    |           | Q查询        | 重置つ    |      |             |      |  |   |
| 序号  | 统一事项编码          |    | 政策务       | 申请人        |        | 曲道   | 日期          | 操作   |  |   |
| 1   | 004000920000029 |    | 参加上海市创新创业 |            | -      |      | 2020-11-09  |      |  |   |
| 2   | 022000120000013 |    | 里点支持龙头    |            |        | 2020 | -11-04      | ● 跟踪 |  |   |

四、表单问题

### 1. 提交时,总是提示"表单待完善"?

电话必须是8位的数字。

|       |                       |                                         |             | 动行区科技   | 政策申请表      |               |      |             |        |         |  |  |
|-------|-----------------------|-----------------------------------------|-------------|---------|------------|---------------|------|-------------|--------|---------|--|--|
| *为必填项 |                       |                                         |             |         |            |               |      |             |        |         |  |  |
|       | 单位名称                  | 后台测试公司                                  |             |         |            |               |      |             | *      |         |  |  |
|       | 注册地                   | 全部                                      |             |         | *          |               |      |             |        | Ŧ       |  |  |
|       | 注册地说明                 | 注册地指企业注册所在的<br>称。                       | 鎮、街道(華庄工业区  | ),如在孵化器 | 、园区(紫竹高新区、 | 漕河泾开发区、闵行开发区) | 的请选择 | 目应的名称,注册在孵化 | 期内的企业, | ,请选择孵化器 |  |  |
|       | 通讯地址                  | -<br>上海市现行区元江路5500号第1幢105室 *            |             |         |            |               |      |             |        |         |  |  |
|       | 统一社会信用代码(或组织<br>机构代码) | 91310115703116990W                      |             |         |            |               |      |             |        |         |  |  |
| 基本情况  | 法人代表                  | 姓名                                      | 张三          | *       | 电话         | 13816070542   |      |             |        |         |  |  |
|       |                       | 手机                                      | 13816070543 | *       | 邮箱         | 11@163.com    |      |             |        | *       |  |  |
|       | 联系人                   | 姓名                                      |             | *       | 职务         |               | *    | 电话          |        | *       |  |  |
|       |                       | 手机                                      |             | *       | 传真         |               | *    | 邮箱          |        |         |  |  |
|       | 开户银行                  | 中国光大银行闵行分行                              |             | *       | 银行归属       | 中国光大银行        |      |             |        | *       |  |  |
|       | 银行账号                  | 111111111111111111111111111111111111111 | 11111111    | *       | 账户名        | 后台测试公司        |      |             |        | *       |  |  |

### 2. 企业名称已更改,但表单上的单位名称还是以前的?

如果表单没有提交过,可在"项目管理"里删除该件,再重新申请。如果已提交,请打 技术支持电话。

| 1.确认申报须知 | 2.网上申报                | 3.申报提交成功           |                    |           |             |                | 统一事项          | 编码:00400 | 092000002 |
|----------|-----------------------|--------------------|--------------------|-----------|-------------|----------------|---------------|----------|-----------|
|          |                       |                    |                    | 闵行区科技工    | 文策申请表       |                |               |          |           |
| *为必填项    |                       |                    |                    |           |             |                |               |          |           |
|          | 单位名称                  | 后台测试公司             |                    |           |             |                |               | *        |           |
|          | 注册地                   | 全部                 |                    |           | * *         |                |               |          | *         |
|          | 注册地说明                 | 注册地指企业注册所在的<br>称。  | 镇、街道(莘庄工业团         | 区),如在孵化器、 | 园区 ( 紫竹高新区、 | 漕河泾开发区、闵行开发区)的 | 青选择相应的名称,注册在鲜 | 兆期内的企业,  | 制选择孵化器名   |
|          | 通讯地址                  | 上海市闵行区元江路550       | *                  |           |             |                |               |          |           |
|          | 统一社会信用代码(或组织<br>机构代码) | 913101157031169900 | 91310115703116990W |           |             |                |               |          |           |
| 基本情况     | 法人代表                  | 姓名                 | 张三                 | *         | 电话          | 13816070542    |               |          |           |
|          |                       | 手机                 | 13816070543        | *         | 邮箱          | 11@163.com     |               |          | *         |
|          | 联系人                   | 姓名                 |                    | *         | 职务          | *              | 电话            |          | *         |
|          | -V.de/K               | 7214               |                    |           |             |                | 1014          |          |           |

### 3. 表单无法导出,一直在转圈等待中?

请尽量使用 IE10 以上的浏览器。